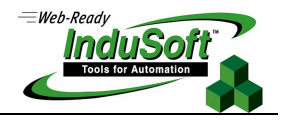

## IWS tools for FDA 21 CFR Part 11

### Introduction

The 21 CFR Part 11 regulations from the FDA (Federal Food, Drug and Cosmetic Act) agency sets forth the criteria under which the agency considers electronic records and electronic signatures to be trustworthy, reliable, and generally equivalent to paper records and handwritten signatures executed on paper.

This document describes enhancements and other, new InduSoft Web Studio (*IWS*) software features that allow users to easily configure applications in conformance with the 21 CRF Part 11 regulation using InduSoft Web Studio v5.1 + SP3 or higher as an engineering and run-time tool for Windows NT/2000/XP and InduSoft CEView v5.1 as a runtime program for Windows CE.

## Comments

#### General:

- The software (SCADA) cannot state that it complies with FDA Part11. The software shall provide the necessary tools to allow a user to create a system (application) that is compliant with FDA Part11.
- The SCADA system should not "force" the user to build an application that is compliant with FDA Part11.
   FDA Part 11compliance is optional during application development.
- An *Electronic Record* is any data that can be saved as electronic media and retrieved later. An *Electronic Signature* is a specific type of Electronic Record that contains the following information:
  - Timestamp
  - User name
  - Meaning of the signature

A Digital Signature is a specific type of Electronic Signature, in which the data is encrypted.

- An Open System (such as the World Wide Web or Web) requires encryption for electronic reports and for the Electronic Signature (Digital Signature).
- Electronic records are associated with events (such as tag change, load recipe, and so forth), whether the user triggered the event or not. Electronic signatures are associated to actions triggered by the user (such as pressing a button, changing a slider, entering a set-point manually, and so forth).

#### Electronic Records (Event Logger, Alarms, Reports)

 The Part11 rule does not mention whether the electronic records must be stored in a standard database (such as: Oracle, SQL Server, and so forth) or in a proprietary format. When using a standard database, the responsibility for guaranteeing the confidentiality of the database relies on the database itself (such as password-protected databases).

#### **Electronic Signatures (Security System)**

- The system administrator must be able to access the user account settings to create new accounts, lockout users, and de-authorize them. These changes must be logged, even if the runtime is not running.
- Nobody (not even the System Administrator) can have access to the password of any user.

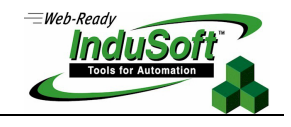

## **Electronic Signatures**

This section describes the new **E-sign** check-box, which has been added to all objects that enable users' run-time actions. This box requires the user to enter an electronic signature to use certain objects in an application.

The E-sign check-box was added to the Object Properties dialogs (as shown in the following figures):

| Object Properties                                                               | ×                                                                                                    | Object Properties                 | 2                       |
|---------------------------------------------------------------------------------|----------------------------------------------------------------------------------------------------|-----------------------------------|-------------------------|
| - Replace Hint:                                                                 | List Box 💌                                                                                                    | Hint:                             | Alarm/Event Control     |
| Integer     ↓     User Enable:       1     1       Messages     Control Enable: | Read/Search Tag: Highlight Color:  Text Color:  Write Tag:  Win Color:  Vin Color:  Vin Co | Type:<br>Alarm Online             | Font Filters Win: Total |
| E-Sign V Row V Page V                                                           | Border Color:                                                                                                    | I Show gridlines<br>▼ Show header | Ext translation         |

Also, for objects using the **Command** property, the **E-sign** check-box was added to the *More* dialog, as shown in the following figures:

|        |                     |                       |     | More           | ×                     |
|--------|---------------------|-----------------------|-----|----------------|-----------------------|
|        |                     |                       |     | Action On Down | Rate 250 🛛 🗍 🗖 E-Sign |
|        |                     |                       |     | Tag Name       | Expression            |
|        |                     |                       |     |                |                       |
|        |                     |                       |     |                |                       |
|        |                     |                       |     |                |                       |
| Object | Properties          |                       | ×   |                |                       |
|        | Replace Hint:       | Command               | •   |                |                       |
| Tag    | Expression (More.>> | 🗌 🔲 Release 🛛 On Dowr |     |                |                       |
|        |                     | Rate: 2               | 50  |                |                       |
| Key-   | Ctrl Alt            | able 🗌 Force Secur    | ity |                | OK Cancel             |

If you enable (*check*) this box, users must enter their Electronic Signature before InduSoft Web Studio can execute the command. The user must type their **User Name** and **Password** into the following *E-Signature* dialog:

| E-Signature        |     | ×      |
|--------------------|-----|--------|
| <u>U</u> ser Name: | You | ОК     |
| Password:          | *** | Cancel |
|                    |     |        |

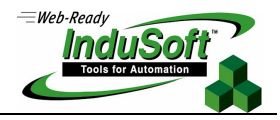

If the user enters an invalid signature, the following message displays and InduSoft Web Studio records this event in an Event Log file. For more information about the Event Log file, see the "Event" section in this document.

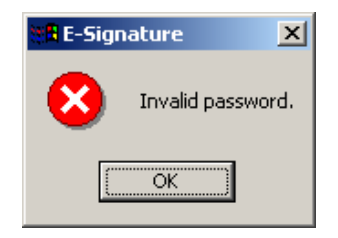

You can specify how many attempts a user has to enter their electronic signature correctly. When the user enters an invalid signature, the information that displays in response will contain the number of attempts the user has left in which to enter the correct signature. After the last attempt, the account is blocked (see the following figures).

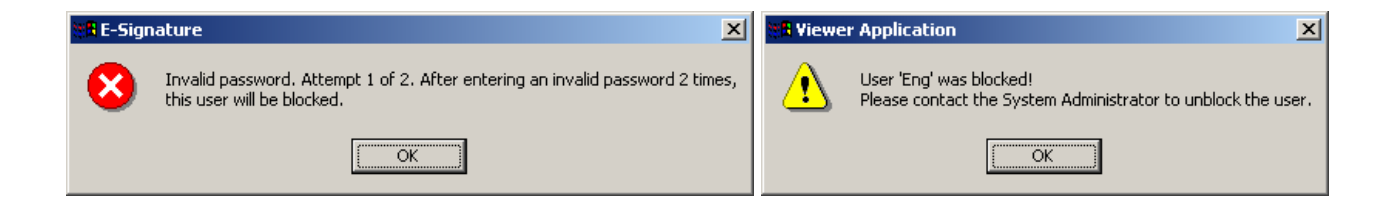

Instructions for unlocking an account are provided in the next section.

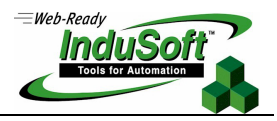

## **New Security System Settings**

This section describes the following security system enhancements, based on the FDA requirements:

- A Settings button was added to the User Account dialog
- An Advanced button was added to the *Group Account* dialog
- You can configure a remote security system

### **New Settings Button**

You can use the new **User is blocked** check-box and the **Settings** button (which replaces the **Password** button used previously) to control a user's access to the application. You can access these features from the *User Account* dialog.

Use the following steps to open this dialog and configure user access:

- 1. In the *Workspace*, expand the *Security* folder and right-click on a user name.
- 2. When the pop-up menu displays, select **Properties** to open the User Account dialog.

| 🗄 😋 Security                                                                                                    | User Account                                                                | ×                           |
|----------------------------------------------------------------------------------------------------|-----------------------------------------------------------------------------|-----------------------------|
| Groups     Groups     Groups | User:<br>Eng ▼ Settings<br>Security <u>G</u> roup:<br>Eng ▼ User is blocked | <u>N</u> ew<br>Delete<br>OK |

- 3. If necessary, click User is blocked check-box to block the selected user.
- 4. Click the new **Settings** button to open the Settings dialog:

| Settings                                  |                                                 | × |
|-------------------------------------------|-------------------------------------------------|---|
| User <u>F</u> ull Name:                   | Bob                                             |   |
| <u>N</u> ew Password:                     | ×××                                             |   |
| <u>C</u> onfirm Password:                 | ×××                                             |   |
| The 'User Full Name<br>documentation purp | ' is an optional setting used for<br>oses only. | - |
|                                           | OK Cancel                                       |   |

- 5. Configure the parameters on this dialog as follows
  - User Full Name text box (optional): Type the user full name.
  - New Password text box: Type the user password.
  - Confirm Password text box: Re-type the user password.
- 6. When you are finished, click **OK** to apply the changes and close the Settings dialog.

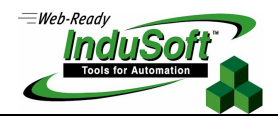

## Advanced Button

You can use the new **Advanced** button to control a user's access to the application. You can access these features from the *User Account* dialog.

Use the following steps to open this dialog and configure user access:

- 1. In the *Workspace*, expand the *Security* and *Groups* folders, and then right-click on a group name.
- 2. When the pop-up menu displays, select **Properties** to open the *Group Account* dialog.

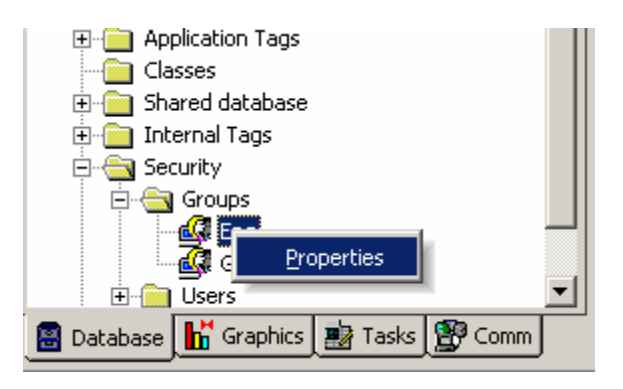

The Advanced button was added just below the existing New and Delete buttons:

| Group Account                                                                                                    |                                                                                                    | ×              |
|----------------------------------------------------------------------------------------------------|----------------------------------------------------------------------------------------------------|----------------|
| Group Account: Guest                                                                                                    | <b>•</b>                                                                                                    | <u>N</u> ew    |
| Security Level - Development                                                                                                    | Security Level - Runtime                                                                                                    | <u>D</u> elete |
| Engineering Access<br>Project Settings<br>Drivers, Data Sources<br>Network Configuration<br>Create, modify tags<br>Create, modify screens | Buntime Access         ✓       Start App         ✓       Close App         ✓       Database Spy (write)         ✓       Task switch enabled         ✓       CreateUser enabled | 1              |
| I Create, modify task sheets                                                                                                    |                                                                                                    | <u>_</u> K     |

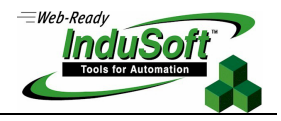

3. Click the **Advanced** button to open the *Advanced* dialog:

| Advanced                                  | × |
|-------------------------------------------|---|
| _ Options                                 |   |
| Minimum Password Size: 0 chars.           |   |
| Password aging: 0 days.                   |   |
| E-signature time-out: 0 minutes.          |   |
| Account Auto Lock-up                      |   |
| Lock-up account after: 0 invalid attempts |   |
| Reset counter after: 0 minutes.           |   |
| OK Cancel                                 |   |

- 4. Configure the parameters on the *Advanced* dialog as follows:
  - Minimum Password Size text box: Type a value greater than 0 into this field to require a minimum number of characters for a password. All users assigned to this group must provide a password containing at least the minimum number of characters. If a user tries to create a password with less than the required number of characters, InduSoft Web Studio will reject the password and display the following warning:

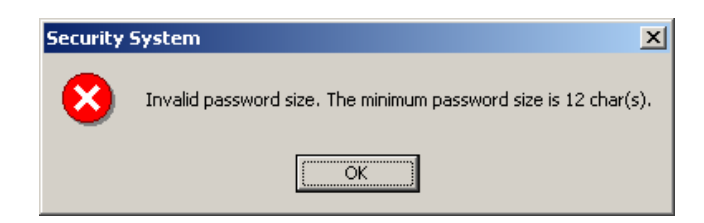

Password aging text box: Type a value greater than 0 into this field to establish the longevity (in days) of a
password. After the specified number of days, InduSoft Web Studio will force users assigned to this group to
change their passwords. When the user tries to log in, the *Change Password* dialog displays (see the following
figure) automatically and the user cannot complete the log-in process until they provide a new password.

| Change Password                       |                                  |
|---------------------------------------|----------------------------------|
| The password of the the new password. | user 'a' is expired. Please type |
| <u>N</u> ew Password:                 |                                  |
| <u>⊂</u> onfirm Password:             |                                  |
|                                       | ОК                               |

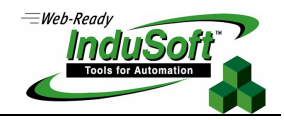

- E-signature time-out text box: Type a value greater than 0 into this field to specify a time-out period (in minutes). Users assigned to this group must enter their UserID and password before the specified timeout period expires to execute commands requiring an electronic signature. Before the time-out time expires, the user is asked for his password only – the system automatically assumes the username logged in the last electronic signature. The system resets the time-out counter just after an electronic signature is executed.
- Enable check box: Enable (*check*) this box to activate the following Account Lockup features.
- Lock-up account after text box: Type a value into this field to define the maximum number of times a user can try
  to log on to an account. If the user exceeds the specified a maximum number of attempts (provides an invalid
  password), InduSoft Web Studio will lock the user account.
- **Reset counter after** text box: Type a value into this field to define how long after an invalid log-on attempt, InduSoft Web Studio will wait (in minutes) until it resets the log-on attempts counter.

#### Note:

When a user exceeds the specified number of log-on attempts, InduSoft Web Studio automatically blocks the account and will not reset the counter — even after the **Reset counter after** time expires. The System Administrator must reset the user account by disabling (*unchecking*) the **User is blocked** check-box on the *User Account* dialog or by executing the **UnblockUser()** function. (See the "New Security System Functions" section.)

A red circle surrounding a user name in the Workspace indicates that the user is blocked. In addition, the **User is blocked** box is enabled (*checked*). For example, the following figures indicate that the *Eng* user is blocked:

| Application Tags     Classes     Shared database     formation Tags     formation Tags     formation Ta |                                |                       |
|----------------------------------------------------------------------------------------------------|--------------------------------|-----------------------|
| En lega Guest                                                                                                    | User Account                   | ×                     |
|                                                                                                    | User:<br>Eng                   | <u>N</u> ew<br>Delete |
| 📓 Database 👫 Graphics 📓 Tasks 🖉 Comm                                                                                                    | Security <u>G</u> roup:<br>Eng |                       |

5. When you are finished, click **OK** to apply your changes and close the *Advanced* dialog.

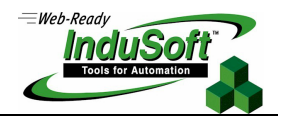

## **Remote Security System**

If your system applications connect through a TCP/IP link, it is now possible to designate one of your computer stations as the *Central* security system, from which other stations can use the Users and Groups definitions. The following figure illustrates this configuration:

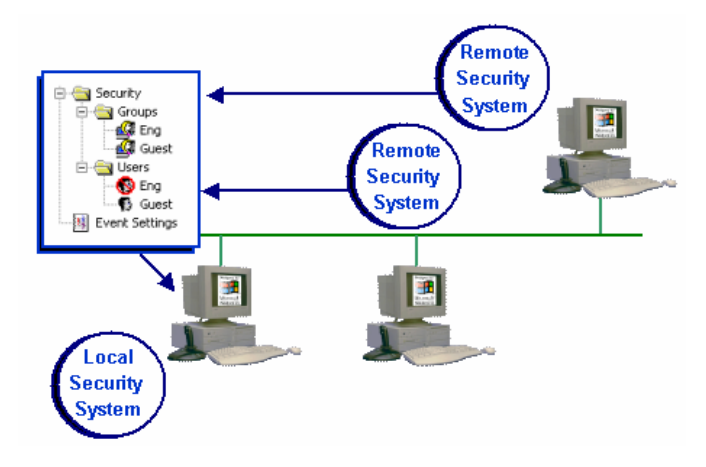

Use the following procedure to configure a central security system:

1. Right-click the *Security* folder on the **Database** tab and select **Settings** from the pop-up menu to open the *Security System* dialog as follows:

| 🗈 📄 Application Tags      | 🗝 Security System                                        | × |
|---------------------------|----------------------------------------------------------|---|
| Classes                   | ☑ Enable Security System Main Password                   |   |
| 🗄 🧰 Shared database       |                                                          | - |
| 🗄 🧰 Internal Tags         | I Use preferentially the <u>Hemote Security System</u> : |   |
| 🖹 🔄 Security              | 132.168.1.200                                            |   |
| 🗄 💼 Grou <u>S</u> ettings | Local Accounts                                           |   |
| 庄 💼 Users                 | <u>G</u> roups <u>U</u> sers Close                       | 1 |
| Event Settings            |                                                          | 1 |

- 2. Enable (*check*) the new Use preferentially the Remote Security System check-box to designate a remote security system.
  - If the remote applications successfully connect to the security system from the Server station, they will use the security system configured on the Server station. In this case, any change implemented in the security system of the Server station will be assumed automatically by the remote applications. Also, the security system functions (such as CreateUser(), RemoveUser(), ChangePassword(), and so forth) will update the Server station's security system—even if the functions are executed from the remote applications. As a result, all applications on a distributed system can share the same security system settings.
  - If the applications cannot connect because the remote system is not running or cannot be reached, a message (similar to the following) will be logged in the *Output* window and saved in the *event* file:

### Error connecting to Remote Security Server `192.168.1.255'

In addition, the application(s) will revert to using the local computer's security settings. The remote applications attempt to connect to the *Server* station's security system only when there is an event associated with the security system (such as a user logging on). In other words, there is no polling between the remote applications and the *Server* station during runtime.

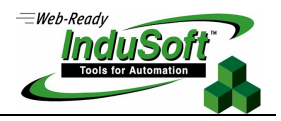

## Logging and Event Retrieval

This section describes InduSoft Web Studio's new logging and event-retrieval features. An event can be any tag change, generating reports or recipes, opening and closing screens, logging onto and logging off the security system, and so forth. InduSoft Web Studio saves all of these events in a log file, which can be retrieved by the Alarm/Event Control object.

Event log files are stored in the application's *\Alarm* folder (the same folder where InduSoft Web Studio saves alarm history files). The event log file names must conform to the **evyymmod**.**evt** format, where:

- YY represents the last two digits of the year in which the event log file was generated
- MM represents the month in which the event log file was generated
- DD represents the day on which the event log file was generated

For example, a log file for May 7, 2003 would be ev030507.evt.

## **Configuring the Events Settings**

Use the following instructions to configure the event-retrieval feature:

1. Select the **Database** tab. This tab contains a new icon called **Event Settings**, as shown in the following figure:

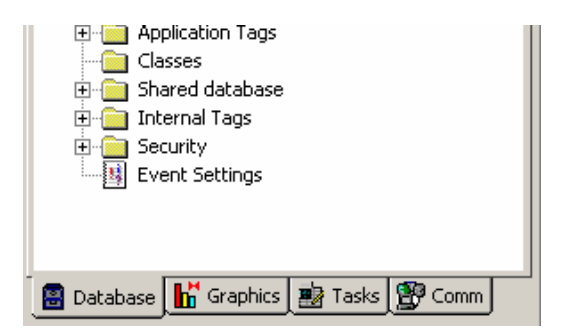

2. Right-click the Event Settings icon and select Open from the pop-up to open the Event Settings dialog.

|                  | Event Setting                        | IS         |                              |                                                                 |   |
|------------------|--------------------------------------|------------|------------------------------|-----------------------------------------------------------------|---|
|                  | Enable ev                            | ent logger | Di                           | sable:                                                          |   |
|                  | Sociality<br>✓ Security<br>✓ Display | / System   | ☑ <u>R</u> ecipe<br>☑ Report | <ul> <li>✓ Custom Messages</li> <li>✓ System Warning</li> </ul> |   |
| Application Tags | ☑ <u>I</u> ags:                      | Tog Nomo   | Dood Bond                    | Maggana                                                         |   |
| isses            | 1                                    | Second     |                              | Test Message (Second)                                           | Ē |
| database         | 2                                    | occona     | 0.000000                     | rest message (becond)                                           |   |
| l Tags           | 3                                    |            | 0.000000                     |                                                                 |   |
|                  | 4                                    |            | 0.000000                     |                                                                 | - |
| gs<br>Open       |                                      |            |                              | OK Cancel                                                       |   |

and a

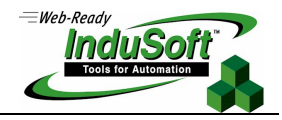

- 3. Configure the parameters on the *Event Settings* dialog as follows:
  - Enable event logger check-box: Enable (check) this box to enable event-logging.
  - **Disable** text box: Type a tag into this field. If the tag value is other than 0 (*false*), InduSoft Web Studio automatically disables the Event Logger.
  - Security System check-box: Enable (*check*) this box to include security system events in the historic event file. IWS logs the following security system events:
    - Log On / Log Off users
    - User created/removed using the CreateUser() Or RemoveUser() functions
    - User blocked/unblocked using the BlickUser() Or UnblockUser() functions
    - User blocked by the security system after several attempts to enter an invalid password
    - Password expired
    - Password modified
    - Invalid Log On attempt
  - Display check-box: Enable (check) this box to include screen Open and Close events in the historical event file.
  - **Recipe** check-box: Enable (*check*) this box to include recipe load, save, init, and delete events in the historical event file.
  - **Report** check-box: Enable (*check*) this box to include *reports saved to disk* or *send to printer* events in the historical event file.
  - Custom Messages check-box: Enable (*check*) this box to include events generated by the SendEvent(strEvent) function in the historical event file.
  - System Warning check-box: Enable (*check*) this box to include general system warnings (such as Division by zero, Attempted to access invalid array index, and so forth) in the historical event file. IWS logs the following system warning events:
    - Errors that occur when sending alarms by email
    - Tag was blocked/unblocked
    - Division by zero
    - Connection/Disconnection of the remote security system
  - **Tags** check-box: Enable (*check*) this box to enable and log tag changes in the historical event file. Configure the tags you want to log in the Tags table as follows:
    - Tag Name column: Type the name of the tag you want to log in the event file.
    - Dead Band column: Type a value to filter acceptable changes against.

For example, if you specify a **Dead Band** value = 5 for a tag value = 50 and the tag value changes to 52, the system will not register this variation in the event log file, because the variation is less than 5. However, if the tag value change is equal to or greater than 5, the system will save the new value to the history file.

 Message column: Type a string (message) related to this tag change. You can specify tags in messages using the {tag name} syntax.

The **Tags** parameter can be useful if you want to generate a log file of events that are not necessarily alarm conditions (for example, Motor On, Motor Off, and so forth).

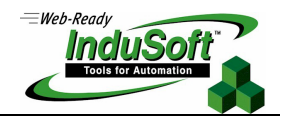

## Viewing Logged Events

You can use the Alarm/Event Control screen object to view a list of all logged events. Use the following instructions to configure this object:

1. Click the Alarm/Event Control icon to add an alarm/event control object to your application screen.

|                     | 🔥 🛛 Active Time 🔻      | Tagname          | Message                                |  |
|---------------------|------------------------|------------------|----------------------------------------|--|
|                     | A 03/28/2003 11:40     | 6:14 TTTTTTTTTTT | MMMMMMMMMMMMMMMMMMM                    |  |
|                     | A 03/28/2003 11:40     | 6:14 TTTTTTTTTTT | MMMMMMMMMMMMMMMMM                      |  |
|                     | A 03/28/2003 11:4      | 6:14 TTTTTTTTT   | MMMMMMMMMMMMMMMMMMMMMMMMMMMMMMMMMMMMMM |  |
|                     | 11:40 03/28/2003 11:40 | 6:14 TTTTTTTTTTT | MMMMMMMMMMMMMMMMMM                     |  |
|                     |                        |                  |                                        |  |
|                     |                        |                  |                                        |  |
|                     |                        |                  |                                        |  |
| Alarm/Event Control |                        |                  |                                        |  |

- 2. Double-click on the new object to open an Object Properties dialog.
- 3. Click the Type combo-box drop-down arrow and select Event or Alarm History + Event from the list.

You use most of the same parameters to configure Event objects and Alarm History objects. The only difference is that the Selection, Group, and Priority filters are disabled for the Event-type object.

Note: D

If you are not familiar with the Alarm/Object Control screen object, please read the Alarm Control Object section in the "Toolbars" chapter of the InduSoft Web Studio Technical Reference Manual.

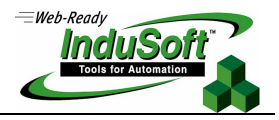

## New InduSoft Web Studio Functions

This section describes the new InduSoft Web Studio functions associated with the new features discussed previously.

## **Security Functions**

This section describes the following Security functions:

- BlockUser(strUserName)
- UnblockUser(strUserName)
- GetUserState(strUserName)
- SetPassword(strUserName, strOptionalNewPassword)

#### BlockUser(strUserName)

| Group            | Security    |
|------------------|-------------|
| Execution        | Synchronous |
| Windows NT/2K/XP | Supported   |
| Windows CE       | Supported   |
| Web Thin Client  | Supported   |

- **Description**: Use this function to block an existing user from the security system.
- Parameters: This function accepts the following parameter(s):

| StrUserName | String tag containing the name of the user to block. |
|-------------|------------------------------------------------------|
|-------------|------------------------------------------------------|

## Returned Values:

| 0 | User blocked successfully                   |
|---|---------------------------------------------|
| 1 | Invalid number of parameters                |
| 2 | Wrong parameter type                        |
| 3 | User does not exist                         |
| 4 | It is not possible to write the data safely |

| Tag Name | Expression          |
|----------|---------------------|
| Tag      | BlockUser("Bob")    |
| Tag      | BlockUser("Albert") |

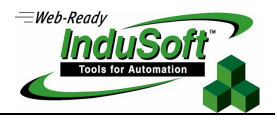

#### UnblockUser(strUserName)

| Group            | Security    |
|------------------|-------------|
| Execution        | Synchronous |
| Windows NT/2K/XP | Supported   |
| Windows CE       | Supported   |
| Web Thin Client  | Supported   |

- **Description**: Use this function to unblock a blocked user in the system.
- Parameters: This function accepts the following parameter(s):

| StrUserName | String tag containing the name of the user to unblock. |
|-------------|--------------------------------------------------------|
|-------------|--------------------------------------------------------|

## Returned Values:

| 0 | User unblocked successfully                 |
|---|---------------------------------------------|
| 1 | Invalid number of parameters                |
| 2 | Wrong parameter type                        |
| 3 | User does not exist                         |
| 4 | It is not possible to write the data safely |

| Tag Name | Expression            |
|----------|-----------------------|
| Tag      | UnblockUser("Bob")    |
| Tag      | UnblockUser("Albert") |

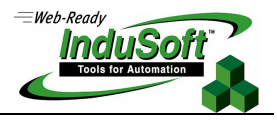

#### GetUserState(strUserName)

| Group            | System Info. |
|------------------|--------------|
| Execution        | Synchronous  |
| Windows NT/2K/XP | Supported    |
| Windows CE       | Supported    |
| Web Thin Client  | Supported    |

- **Description**: Use this function to see the current status of a selected user.
- **Parameters**: This function accepts the following parameter(s):

| StrUserName | String tag containing the name of the user |
|-------------|--------------------------------------------|
| N           |                                            |

## Returned Values:

| 0  | User is unblocked                           |
|----|---------------------------------------------|
| 1  | User is blocked                             |
| -3 | User does not exist                         |
| 4  | It is not possible to write the data safely |

| Tag Name | Expression              |
|----------|-------------------------|
| Tag      | GetUserState("Bob")     |
| Tag      | GetUserState ("Albert") |

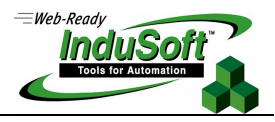

#### SetPassword(strUserName, strOptionalNewPassword)

| Group            | Security    |
|------------------|-------------|
| Execution        | Synchronous |
| Windows NT/2K/XP | Supported   |
| Windows CE       | Supported   |
| Web Thin Client  | Supported   |

- Description: Use this function to specify a new user password.
- **Parameters**: This function accepts the following parameter(s):

| StrUserName            | String tag containing the name of the user      |
|------------------------|-------------------------------------------------|
| strOptionalNewPassword | Optional string tag containing the new password |

## Returned Values:

| 0 | The new password has been set               |
|---|---------------------------------------------|
| 1 | User is blocked                             |
| 3 | User does not exist                         |
| 4 | It is not possible to write the data safely |
| 5 | Operation was canceled                      |

#### Examples:

| Tag Name | Expression                         |
|----------|------------------------------------|
| Tag      | SetPassword("Bob")                 |
| Tag      | SetPassword ("Albert", "anemarie") |

#### >> Note:

If you omit the stroptionalNewPassword parameter, the SetPassword() function will launch an Enter a new password dialog (see figure), so the user can configure a new password.

| Enter a new passwo | rd [User: 'Guest'] |
|--------------------|--------------------|
| Current Password:  |                    |
| New Password:      |                    |
| Confirm Password:  |                    |
|                    | OK Cancel          |

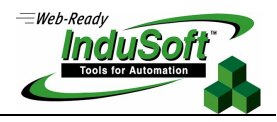

## **Event Logger Functions**

This section describes the new SendEvent(strEvent) event logger functions:

| Group            | Event Logger |
|------------------|--------------|
| Execution        | Synchronous  |
| Windows NT/2K/XP | Supported    |
| Windows CE       | Supported    |
| Web Thin Client  | Supported    |

- **Description**: Use this function to send an event to the Event Log file.
- **Parameters**: This function accepts the following parameter(s):

| StrEvent | String tag containing the text to be saved in the Event Log file |
|----------|------------------------------------------------------------------|
|----------|------------------------------------------------------------------|

## Returned Values:

| 0 | Success                                                                                |
|---|----------------------------------------------------------------------------------------|
| 1 | Event Logger is disabled in the Event Settings dialog                                  |
| 2 | Event Logger is enabled, but Custom Messages are disabled in the Event Settings dialog |

| Tag Name | Expression                                |
|----------|-------------------------------------------|
| Tag      | SendEvent("Valve Open")                   |
| Tag      | SendEvent("Valve Open Oven No." + OvenID) |

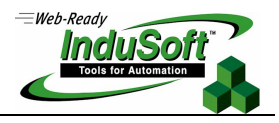

## System Information Function

This section describes the new SaveAlarmFile (numType, optRemotePath) system information function.

| Group            | System Info.  |
|------------------|---------------|
| Execution        | Synchronous   |
| Windows NT/2K/XP | Supported     |
| Windows CE       | Supported     |
| Web Thin Client  | Not supported |

- **Description**: Use this function to see the current status of a selected user.
- Parameters: This function accepts the following parameter(s):

| NumType       | <ul> <li>Tag containing the number and operation, as follows:</li> <li>0 – Disable save the alarm file to the local disk</li> <li>1 – Enable save the alarm file to local disk</li> <li>2 – Enable save the alarm file to local disk and to the remote path specified in the OptRemotePath parameter</li> </ul> |
|---------------|----------------------------------------------------------------------------------------------------|
| OptRemotePath | Tag containing the name of the remote computer where the alarm file will be saved simultaneously to the local computer and to the remote path when $numType = 2$ .                                                                                                    |

## Returned Values:

| 0 | Success                                   |
|---|-------------------------------------------|
| 1 | 2 <sup>nd</sup> parameter is not a string |
| 2 | 2 <sup>nd</sup> parameter is missing      |

| Tag Name | Expression                          |  |
|----------|-------------------------------------|--|
| Tag      | SaveAlarmFile(0)                    |  |
| Tag      | SaveAlarmFile(1)                    |  |
| Rag      | SaveAlarmFile(2, "Z:\Apps\AppDemo") |  |

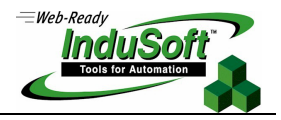

## **Modified Security Function**

Both the CreateUser() and RemoveUser() functions are supported on Windows NT/2K/XP and on Windows CE and Web Thin Client stations. Furthermore, the CreateUser() supports an additional parameter, called strOptUserFullName.

This section describes the modified CreateUser(strUserName, strGroup, strPassw, strOptUserFullName) security function.

| Group            | Security    |  |
|------------------|-------------|--|
| Execution        | Synchronous |  |
| Windows NT/2K/XP | Supported   |  |
| Windows CE       | Supported   |  |
| Web Thin Client  | Supported   |  |

- Description: Use this function to create a new user.
- **Parameters**: This function accepts the following parameter(s):

| StrUserName                                                                                                   | String tag containing the name of the user.                            |  |
|----------------------------------------------------------------------------------------------------|------------------------------------------------------------------------|--|
| StrGroupName                                                                                                  | String tag containing the name of the group to which the user belongs. |  |
| StrPassword                                                                                                   | 'assword String tag containing a password for the user                 |  |
| <b>ETOptUserFullName</b> String tag containing the full name of the user. This parameter is <i>optional</i> . |                                                                        |  |

| Tag Name | Expression                                               |
|----------|----------------------------------------------------------|
| Tag      | CreateUser("Bob", "Admin", "Chocolate", "Robert Miller") |

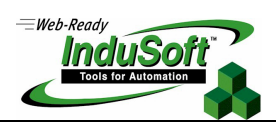

# **Revision History**

| Revision | Author          | Date            | Comments          |
|----------|-----------------|-----------------|-------------------|
| А        | Andre Bastos    | March 26, 2003  | Document Created. |
| В        | Fabio Terezinho | April 2, 2003   | Content revision. |
| С        | Fabio Terezinho | October 3, 2003 | Layout revision.  |